## **Contract Delivery for Faculty** Albany State University

## Viewing and Signing Your Faculty Contract in OneUSG Connect

Faculty contracts for FY2025 for all contract-eligible fiscal and academic faculty will be available electronically through the Faculty Data Self Service (FDSS) page in OneUSG Connect.

Faculty will be able to access their contracts for review, print and signature in June 2024. Faculty are expected to sign their contracts within **20 days of receipt** for this contract year.

Faculty members are encouraged to verify their login and access to <u>OneUSG Connect</u> and their Faculty Data Self Service page.

|                                                                                                    | 1                                                                                                    |
|----------------------------------------------------------------------------------------------------|----------------------------------------------------------------------------------------------------|
| 1. Login to Employee Self Service<br>through <u>OneUSG Connect</u>                                                                                                    | ACTIVE USC EMPLOYEES<br>Enter time, request absences, erroll in and manage retirement sevings plans, and view other<br>HR and payroll information.<br>CheUSG Connect<br>Need help logging in? Call 877-251-2644 or click the "Get Support" button below.<br>Cet Support<br>Manage My Binefits                   |
| 2. On the main Employee Self Service<br>page, click the drop-down button<br>at the top of the page next to<br>"Employee Self Service," then click<br>the "Faculty Data Self Service"<br>page link. | Employee Self Service  Employee Self Service  Benefits  Manager Self Service  Faculty Data Self Service  Recruiting Self Service                                                                                                    |
| 3. Click the <b>Faculty Contracts</b> icon.                                                                                                    | ORACLE      \u03c6 Faculty Data Self Service       \u03c6 \u03c6 \u03c6 \u03c6 \u03c6        Special Titles     Faculty Contracts     Rank / Tenure Data      Additional Posts        Image: Special Titles     Image: Special Titles     Image: Special Titles     Image: Special Titles      Additional Posts |
| 4. The Faculty Contract grid will display with the <b>Fiscal Year</b> and the <b>Contract Type</b> of the employee.                                                                                | Image: Contract Type Status View Contract Sign Contract Signed Date/Time   2020 Fiscal On Track Generated View Contract Sign Contract                                                                                                    |

## **Contract Delivery for Faculty**

| 5. Click the <b>View Contract</b> button to view the contract in a PDF viewer.                                                                                                    | 冔 Q                                                                                                    | I I I of 1 • FI I View All     |
|----------------------------------------------------------------------------------------------------|----------------------------------------------------------------------------------------------------|--------------------------------|
| 6. Once you have reviewed the contract, exit the pdf and then click the <b>Sign Contract</b> button in the faculty contract grid.                                                                                                    | Year     Contract Type     Status     View Contract       2020     Fiscal On Track     Generated     View Contract | Sign Contract Signed Date/Time |
| 7. While signing the contract, in the <b>Name</b> field, write your name exactly as it appears in the contract.                                                                                                    | Sign Contract<br>Rosie Matthews<br>Name Rosie Matthews                                                             | ×                              |
| 8. Click the <b>Save</b> button. You can go<br>back to the Faculty Contract page<br>to view your signed copy of the<br>contract. Both your department<br>and the Office of the Provost will<br>be able to view the status of your<br>contract signature. | Date/Time 04/19/2019 1:29:38PM                                                                                     | Cancel                         |

## **Additional Information**

• Questions on the contract process may be directed to Andrea Felton in the Office of the Provost at <u>andrea.felton@asurams.edu</u> at 229-500-2803.